Did you know that you can change your RSVP setting to receive links to documents instead of the actual documents? We have had some training on RSVP recently with large documents. If you would prefer to receive links rather than the attachments, you can make the change in four simple steps!

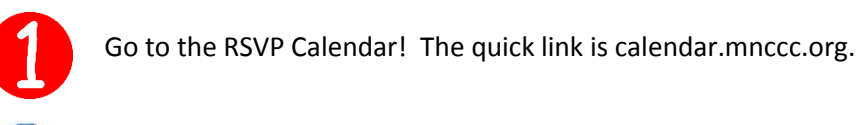

Login to your account ... upper right corner.

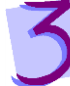

4

Select "Click Here to change your Contact Information".

## Edit your Registration Info

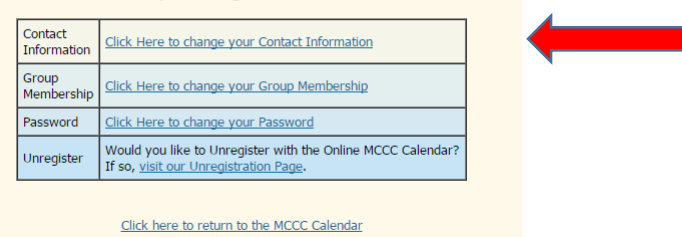

Select the option to receive links rather than attachments & OK!

| Edit Contact Information                                                                          |                                                                              |  |
|---------------------------------------------------------------------------------------------------|------------------------------------------------------------------------------|--|
| First Name:                                                                                       | Sam                                                                          |  |
| Last Name:                                                                                        | Training                                                                     |  |
| Title: (Optional)                                                                                 | New Staff                                                                    |  |
| Company / Organization:                                                                           | Spruce County                                                                |  |
| Address Line 1:                                                                                   | 123 Main Street                                                              |  |
| Address Line 2: (Optional)                                                                        |                                                                              |  |
| City:                                                                                             | Anytown                                                                      |  |
| State:                                                                                            | MN                                                                           |  |
| Zip Code:                                                                                         | 56123                                                                        |  |
| Phone Number:                                                                                     | 999-999-9999                                                                 |  |
| Additional Phone Number:<br>(MCCC will use this number to reach you in an emergency cancellation) | 888-888-8888                                                                 |  |
| Fax Number: (Optional)                                                                            |                                                                              |  |
| Email Address:                                                                                    | sam.training@co.spruce.mn.us                                                 |  |
| How should Attachments be Sent in Emails:                                                         | Send links to attachments  Send actual attachments Send links to attachments |  |

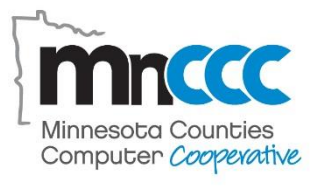